# **SERVIÇOS ON-LINE**

# SOLICITAÇÃO DO TERMO PARA OBTENÇÃO DE ALVARÁ JUNTO À PREFEITURA MUNICIPAL DE CAMPINAS.

Solicitação do Termo para obtenção de Alvará Junto à Prefeitura Municipal de Campinas.

Acesse o site da SANASA, atráves do endereço www.sanasa.com.br.

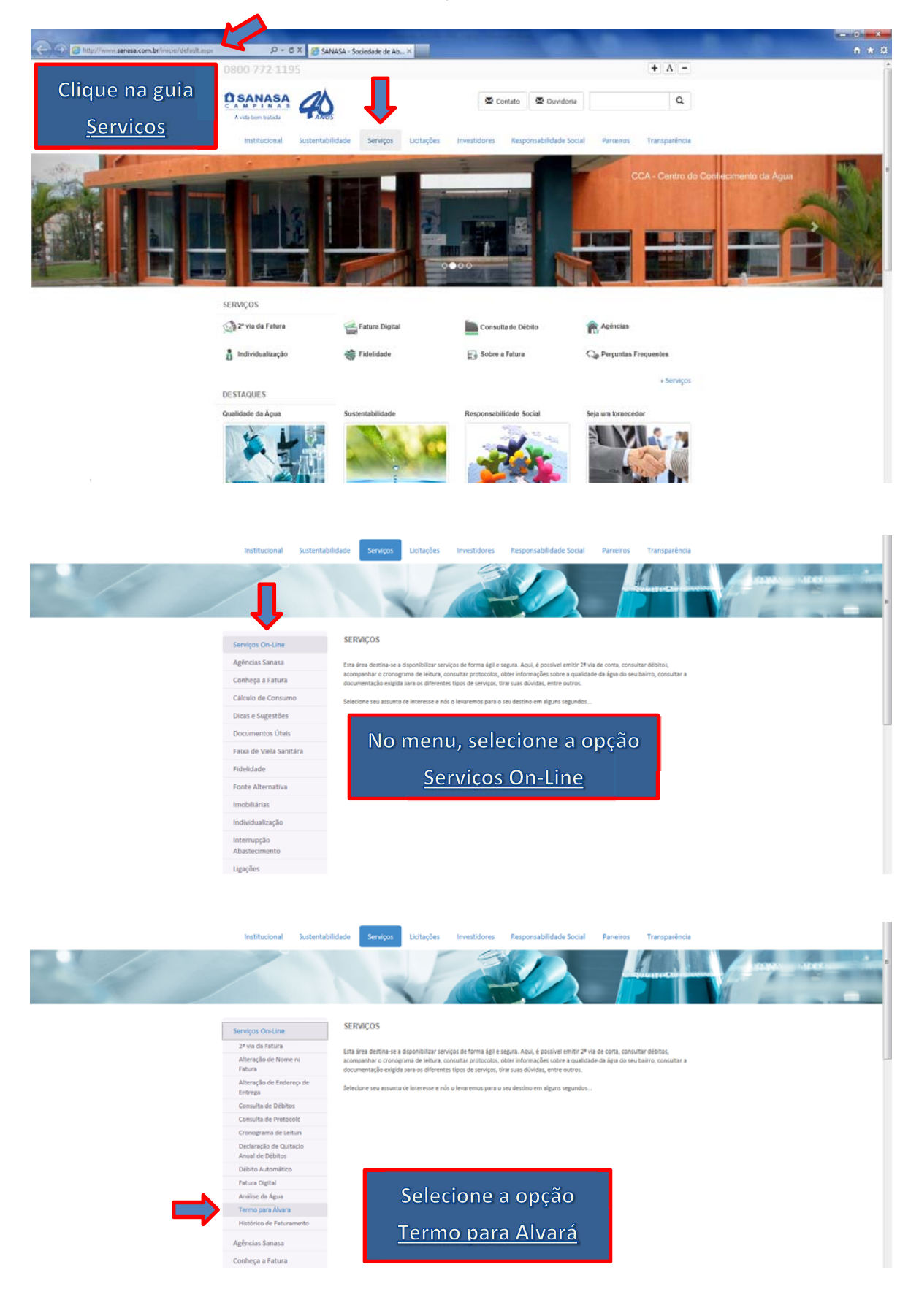

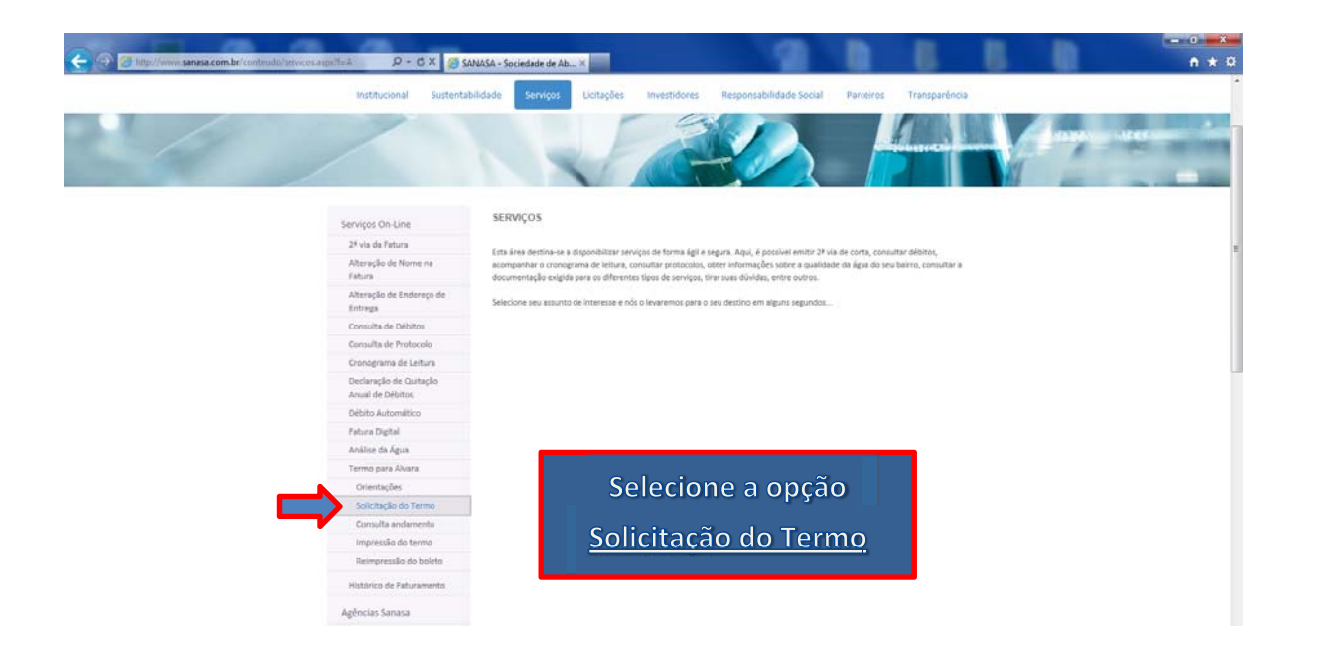

O sistema abrirá a tela ao lado.

Nesta tela constam todas as informações necessárias para a abertura do Protocolo.

É muito importante que este Termo seja lido com atenção.

Se desejar continuar, clique no botão Li e aceito as condições acima.

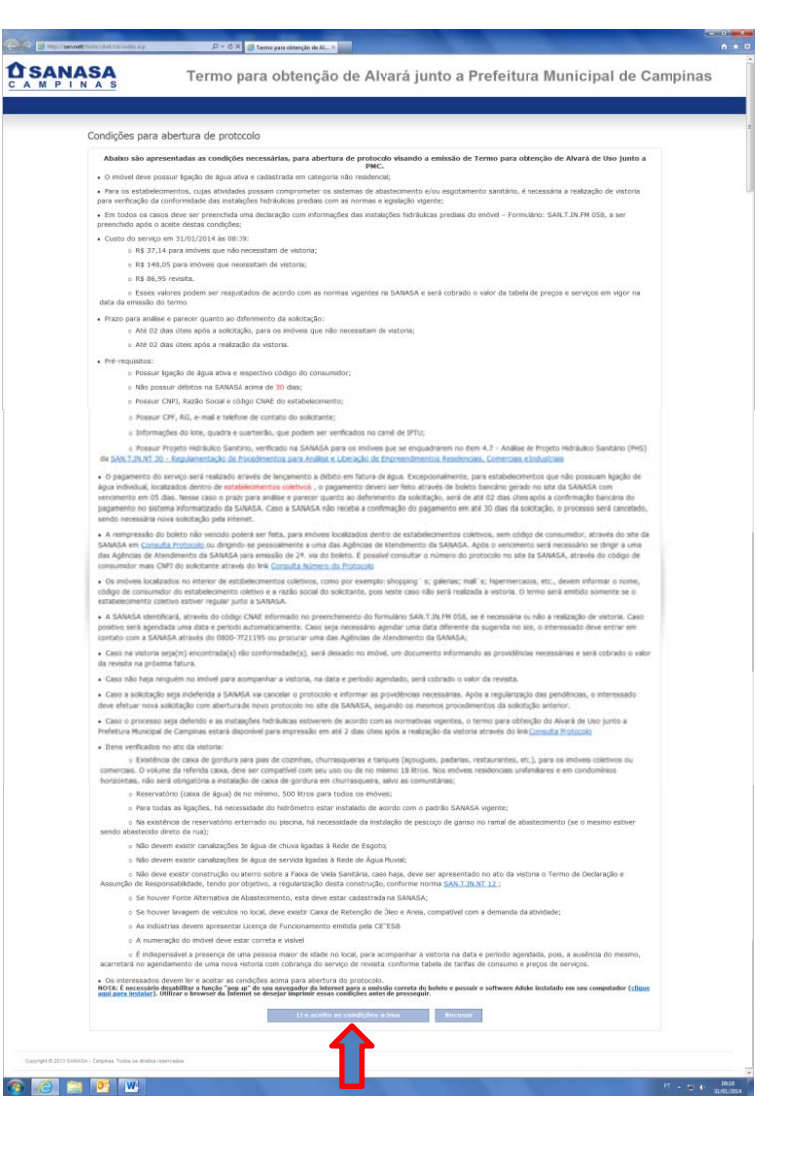

## Solicitação do Termo.

| SANASA<br>M P I N A S | Termo para obtenção de Alvará junto a Prefeitura Municipal de Campinas                                                                                                    |
|-----------------------|----------------------------------------------------------------------------------------------------|
| Cadastro de           | Usuário                                                                                                    |
|                       | Informe se o establecimento esta localizado dentro de um establecimento coletivo. Aparecerá um campo para digitar o colego do Consumidor, após digitário deque no bolizio Consulta. Para mais orientações deue acid para visuítar o menul.       Image: Consumidor de um establecimento coletivo (stopping's; mall's; hipermercados; prédios comerciais e outros) que já esta regulanzado junto a PMC?       Image: Consumidor de um establecimento coletivo (stopping's; mall's; hipermercados; prédios comerciais e outros) que já esta regulanzado junto a PMC?       Image: Consulta       Image: Consulta         Código consumidor:       Consulta       Image: Consulta       Image: Consulta       Image: Consulta         Nome do responsável:       Image: CPF:       Image: CPF: Image: CPF: Image |
|                       | Informações Envilar Envilar Envilar                                                                                                    |

Selecione se o imóvel está ou não dentro de estabelecimentos coletivos, como: shoppings, mall's, hipermercados, prédios comerciais e outros.

Para Imóveis que encontram-se **dentro de estabelecimentos coletivos**, é emitido um **boleto** para a cobrança da tarifa. Nos **demais casos**, a cobrança é feita atráves da **Fatura da SANASA**.

Neste exemplo, vamos selecionar a opção **Não**, o imóvel não esta dentro de estabelecimento coletivo.

| SANASA<br>A M P I N A S | Termo para obtenção de Alvará junto a Prefeitura Municipal de Campina                                                                                                    |
|-------------------------|----------------------------------------------------------------------------------------------------|
| Cadastro de Usu         | iário                                                                                                    |
|                         | Dados Gerals<br>O Imóvel está localizado dentro de um estabaledmento coletivo (thopping's: mall's: hipermercados:<br>prédios consentials e outros) que já regularizado junto a PHC7<br>Código consumidor:<br>3417532<br>Nome do responsável:<br>Mail do responsável:<br>DDD / Telefone:<br>RC:<br>CPF:<br>Enderoco<br>Informações<br>Informações |

Digite o Código do Consumidor e clique no botão **Consulta**.

Este número encontra-se no primeiro campo na parte superior esquerda da Fatura.

No caso de estabelecimentos Coletivos, digitar o Código do Consumidor Principal.

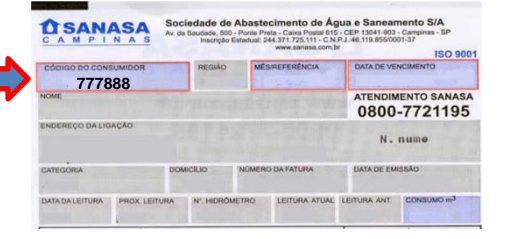

# Preenchimento do Formulário.

Cadastro de Usuário

|              | Dados Gerais                                                                                                   |                                         |  |  |  |  |  |
|--------------|----------------------------------------------------------------------------------------------------|-----------------------------------------|--|--|--|--|--|
| Dados Gerais | O imóvel está localizado dentro de um estabelecimento coletivo (shopping's; mall's; hipermercados; C Sim 🔍 Não |                                         |  |  |  |  |  |
|              | Código consumidor:                                                                                             | 3417532 Consulta                        |  |  |  |  |  |
|              | Nome do responsável:                                                                                           | Tadeu Coripe                            |  |  |  |  |  |
|              | Mail do responsável:                                                                                           | sistemas.especiais2@sanasa.com.br       |  |  |  |  |  |
|              | DDD / Telefone:                                                                                                | 19 37355233 RG: 252525 CPF: 74945769753 |  |  |  |  |  |

Digite o nome do responsável, o e-mail (todas as mensagens serão enviadas para este endereço, por isto é importante que o e-mail esteja correto), telefone de contato, RG e CPF. Atenção: no caso da necessidade de Vistoria, somente pessoas <u>maiores de idade</u> e com RG poderão receber o Fiscal.

| Endereço | Endereço    |                 |                                |                |       |      |
|----------|-------------|-----------------|--------------------------------|----------------|-------|------|
|          | Logradouro: | AV DERMIVAL BER | AV DERMIVAL BERNARDES SIQUEIRA |                |       | 3668 |
|          | Quarteirão: | 10703           | Quadra:                        | Z7             | Lote: | 25   |
|          | Sub lote:   |                 | Bairro:                        | COND SWISS PAR | RK    |      |

Pelo Código de Consumidor, o endereço do imóvel é preenchido automaticamente.

# Informações.

Digite a Razão Social da Empresa, o CNPJ e o código <sup>(1)</sup>CNAE;

(2) Informar se tem Reservatório e Caixa de Gordura. Se a opção selecionada for Sim, será necessário informar o volume (neste exemplo, informamos a capacidade de reservar água de 1.000 litros e a caixa de gordura de 18 litros);

Comércios que servem refeições, informar a média de refeições servidas diariamente.

Respoda as perguntas seguintes (Outros). A opção **Não Aplicável** é para os casos onde <sup>(1)</sup>**CNAE** não exige esta condição.

|                                                                                                    | Mercad                                                                                                    | inho d                                                             | o Nicolau                                                     |                                                                                        |                                                    | CNPJ: 53052734000180                          |
|----------------------------------------------------------------------------------------------------|----------------------------------------------------------------------------------------------------|--------------------------------------------------------------------|---------------------------------------------------------------|----------------------------------------------------------------------------------------|----------------------------------------------------|-----------------------------------------------|
| Código CNAE:                                                                                                    | 11130                                                                                                    | 1                                                                  |                                                               |                                                                                        |                                                    | (2)                                           |
| As informa<br>Reservatório                                                                                                    | ações al                                                                                                  | baix                                                               | o não pr                                                      | ecisam ser J                                                                           | preenchida                                         | dentro de um                                  |
| Existe:                                                                                                    | Si                                                                                                    | m C                                                                | Não                                                           | Volume:                                                                                | 1000                                               | estabelecimento coletivo                      |
| Caixa de gordura                                                                                                    |                                                                                                    |                                                                    |                                                               |                                                                                        |                                                    | (em Dados Gerais a<br>opção Sim), aparecerá à |
| Existe:                                                                                                    | Si                                                                                                    | m C                                                                | Não                                                           | Volume*:                                                                               | 18                                                 | mensagem ao lado,                             |
| Quantidade de<br>refeicões diárias                                                                                                    |                                                                                                    |                                                                    |                                                               | 🗵 Não aplic                                                                            | cável                                              | sendo o CNAE, o ultimo                        |
| * Nota: S                                                                                                    | omatória dos                                                                                              | volume                                                             | s de todas as                                                 | caixas de gordura ex                                                                   | istentes                                           | campo a ser preenchido.                       |
|                                                                                                    |                                                                                                    |                                                                    |                                                               |                                                                                        |                                                    |                                               |
| Outros                                                                                                    |                                                                                                    |                                                                    |                                                               |                                                                                        |                                                    |                                               |
| Caixa de retenção de ó                                                                                                    | leo e areia                                                                                               | (padrâ                                                             | o SANASA)                                                     | : O Sim O                                                                              | Não 🖲 Não                                          | aplicável                                     |
| Nota: Este dispositivo é exi                                                                                                    | gido apenas p                                                                                             | ara esta                                                           | belecimentos                                                  | com lavagem de vei                                                                     | culos ou que gerar                                 |                                               |
|                                                                                                    |                                                                                                    |                                                                    |                                                               | com la ragelli de vel                                                                  | culos ou que gerai                                 | m residuos de oleo e/ou graxa                 |
| Pescoço de ga                                                                                                    | nso (padrão                                                                                               | SANA                                                               | SA)                                                           | O Sim O                                                                                | Não 🔍 Não                                          | aplicável                                     |
| Pescoço de ga<br>Iota: Este dispositivo é exig                                                                                        | nso (padrão<br>gido apenas p                                                                              | o SANA<br>Nara imó                                                 | SA)<br>veis que poss                                          | C Sim C uem piscina ou reser                                                           | Não <ul> <li>Não</li> <li>Não</li> </ul>           | aplicável                                     |
| Pescoço de ga<br>Nota: Este dispositivo é exig<br>Fonte alternativa d                                                                 | nso (padrão<br>gido apenas p<br>e abastecin                                                               | o SANA<br>Nara imó<br>nento o                                      | SA)<br>veis que poss<br>de água:                              | C Sim C<br>uem piscina ou reser<br>C Sim C                                             | Não C Não<br>vatório inferior                      | aplicável                                     |
| Pescoço de ga<br>Nota: Este dispositivo é exig<br>Fonte alternativa d<br>Contribuição indevid<br>coleto                               | nso (padrão<br>gido apenas p<br>e abastecin<br>a de águas<br>ra de esgot                                  | o SANA<br>Iara imó<br>nento o<br>pluviai<br>o:                     | SA)<br>veis que poss<br>de água:<br>s na rede                 | C Sim C<br>uem piscina ou reser<br>C Sim @                                             | Não C Não<br>vatório inferior<br>Não<br>Não        | aplicável                                     |
| Pescoço de ga<br>Nota: Este dispositivo é exir<br>Fonte alternativa d<br>Contribuição indevida<br>Contribuição indevida<br>na rede co | nso (padrão<br>gido apenas p<br>e abastecin<br>a de águas<br>ra de esgot<br>de esgoto r<br>letora de e    | o SANA<br>Mara imó<br>nento o<br>pluviai<br>o:<br>nas águ          | SA)<br>veis que poss<br>de água:<br>s na rede<br>uas pluviais | C Sim C<br>uem piscina ou reser<br>C Sim C<br>C Sim C<br>C Sim C                       | Não C Não<br>vatório inferior<br>Não<br>Não        | aplicável                                     |
| Pescoço de ga<br>Nota: Este dispositivo é exit<br>Fonte alternativa d<br>Contribuição indevida<br>Contribuição indevida<br>na rede cc | nso (padrão<br>gido apenas p<br>e abastecin<br>a de águas<br>ra de esgot<br>de esgoto r<br>letora de e    | o SANA<br>nento o<br>pluviai<br>o:<br>nas águ<br>sgoto:            | SA)<br>veis que poss<br>de água:<br>s na rede<br>uas pluviais | C Sim C<br>uem piscina ou reser<br>C Sim C<br>C Sim C<br>C Sim C<br>C Sim C            | Não C Não<br>Não Não<br>Não<br>Não                 | aplicável                                     |
| Pescoço de ga<br>Nota: Este dispositivo é exir<br>Fonte alternativa d<br>Contribuição indevida<br>Contribuição indevida<br>na rede co | nso (padrão<br>jido apenas p<br>e abastecin<br>a de águas<br>ra de esgot<br>ra de esgoto r<br>letora de e | o SANA<br>ara imó<br>nento o<br>pluviai<br>o:<br>nas águ<br>sgoto: | SA)<br>veis que poss<br>de água:<br>s na rede<br>uas pluviais | C Sim C<br>uem piscina ou reser<br>C Sim C<br>C Sim C<br>C Sim C<br>C Sim C<br>C Sim C | Não C Não<br>vatório inferior<br>Não<br>Não<br>Não | aplicável                                     |

<sup>(1)</sup>Classificação Nacional de Atividades Econômicas.

Clique no botão **Enviar** ou se desejar, clique no botão **Cancelar** e faça novamente o pedido em outra oportunidade.

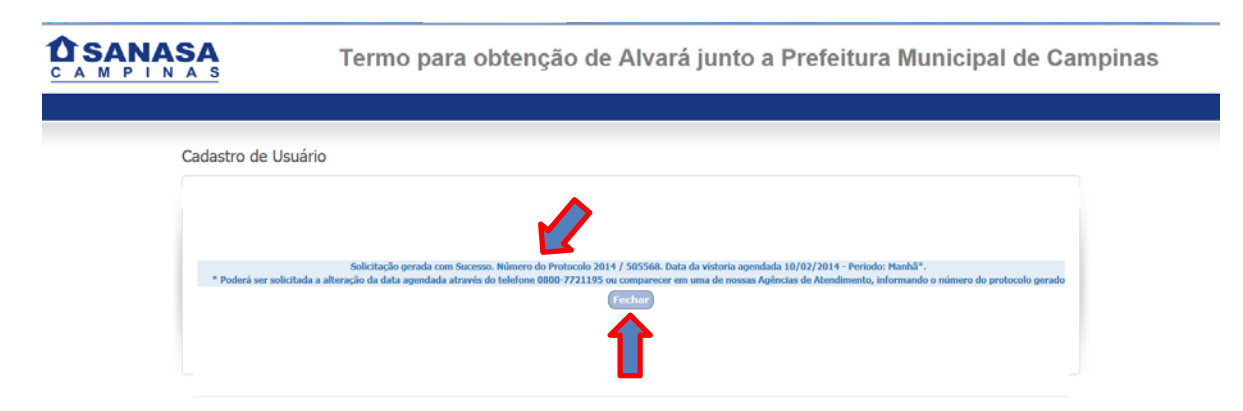

Após clicar no botão Enviar, o programa abrirá uma janela com as seguintes informações:

Solicitação cadastrada com sucesso;

Número do Protocolo (guarde este número para, se necessário, facilitar a consulta de seu pedido);

Data da Vistoria (somente para os casos onde é necessário a vistoria);

Período;

Informações de como, se necessário, alterar a data da Vistoria.

Para fechar o programa, clique no botão Fechar.

| SANASA                                                | Termo para obtenção de Alvará junto a Prefeitura Municipal de Campinas                    |
|-------------------------------------------------------|-------------------------------------------------------------------------------------------|
|                                                       |                                                                                           |
| Cadastro de o                                         | suano                                                                                     |
| * Poderá ser sol                                      | Solicitação gerada com Windows Internet Explorer<br>citada a alteração da data agendada a |
| Copyright @ 2013 SANASA - Campinas. Todos os direitos |                                                                                           |

Em alguns navegadores de Internet, aparecerá a mensagem acima, clique no botão **Sim** e a página da Web será fechada.

Ao cadastrar o pedido, e nas outras etapas do processo em que seja necessário contactar o solicitante, será enviado e-mail para o endereço cadastrado anteriormente (vide dados gerais).

# Consulta Andamento, Impressão do Termo e Reimpressão do Boleto

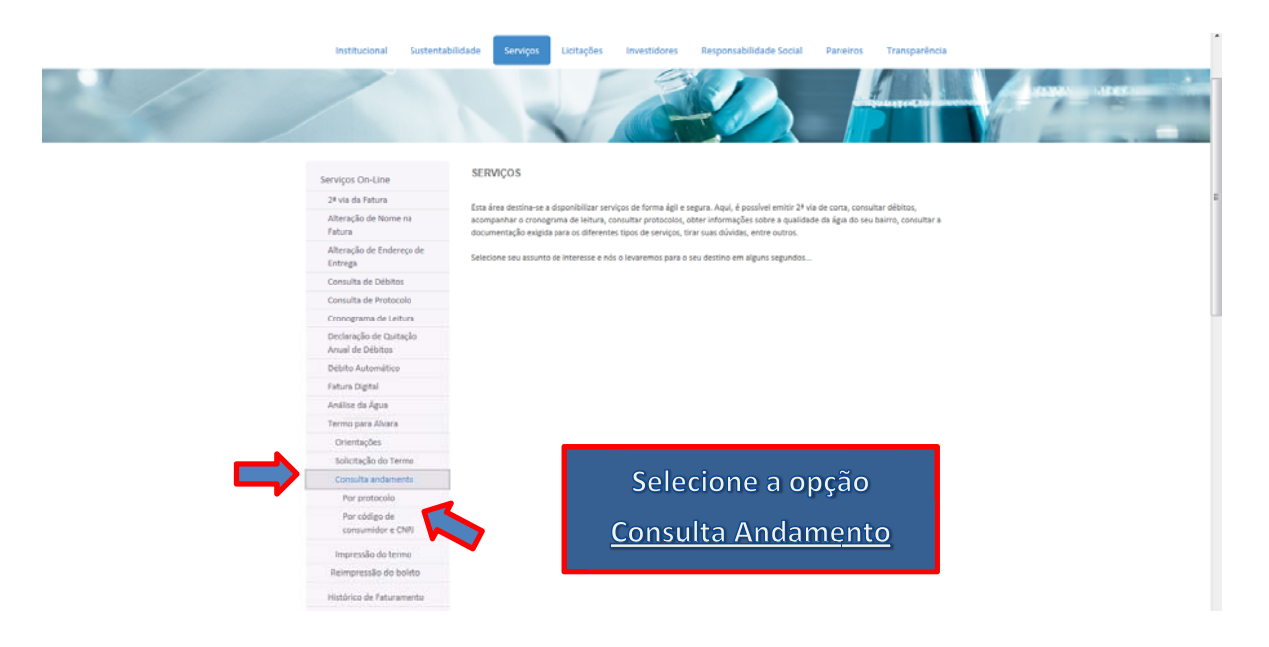

Escolha a opção desejada:

- Consulta Andamento;
- Impressão do Termo;
- Reimpressão Boleto.

A mesma tela, apresenta as informações das três opções

Selecione se deseja consultar por número de protocolo ou por Código de Consumidor e CNPJ.

### Por Protocolo.

|                                                                         |                                                                                                    | the state of the second second s | 0              |
|-------------------------------------------------------------------------|----------------------------------------------------------------------------------------------------|----------------------------------------------------------------------------------------------------|----------------|
| 🗧 🗇 🚮 http://app.sanasa/                                                | .com.br/vagencic1/app?hptAppId=PR995P& P - 🖹 C X 👩 Consult                                                                               | ita de Protocolo 🛛 🛪                                                                                                    |                |
| CAMPINAS                                                                | Sociedade de Abastecimento de Água<br>ISO 9001                                                                                           | e Saneamento S/A                                                                                                    |                |
| Consulta de Pr                                                          | rotocolo                                                                                                    | Campinas, 93 de fevereiro de 2014 - 14.53                                                                                                    | (i) Informação |
| Opções:   Potocolo Sana                                                 | asa O Protocolo Externo                                                                                                    |                                                                                                    |                |
| Ano do Protocole<br>Número do Protocolo                                 | 2014 - 505568                                                                                                    |                                                                                                    |                |
| Escolha a opdio e informe                                               | e o ano e o número do protocolo a ser consultado.                                                                                        |                                                                                                    |                |
|                                                                         |                                                                                                    |                                                                                                    |                |
| Consultar                                                               |                                                                                                    |                                                                                                    |                |
| Opcões:                                                                 |                                                                                                    |                                                                                                    |                |
| Escoha a opção "PRO                                                     | JTOCOLO SANASA" para processos abertos na Sanasa ou a opção "PROTOCO                                                                     | LO EXTERNO" para processos abertos em algum órgão público e que tenha dado entrada na Sanasa.                                                                                                    |                |
| Para efetuar co                                                         | ansulta:                                                                                                    |                                                                                                    |                |
| Escota a opção, digite                                                  | a o ano e o número do protocolo e pressione o botão Consultar.                                                                           |                                                                                                    |                |
| (i) Orientações Ge                                                      | erais:                                                                                                    |                                                                                                    |                |
| Consulta liberada son     Dados on-line de pro     Em caso de dúvidas o | nente para assuntos autorizados pela Sanasa.<br>seesos abentos a partir de 1999.<br>consulte a Sanasa através do telefone .0800.7721195. |                                                                                                    |                |
|                                                                         |                                                                                                    | Copyright © 2004 SANASA - Campinus. Todos os direitos reservados                                                                                                    |                |

Digite o Ano e o Número do Protocolo e clique no botão Consultar.

Por código de Consumidor e CNPJ.

| and the second second se | and the second second se | and the second second second second second second second second second second second second second second second                                                                                                    |                |
|----------------------------------------------------------------------------------------------------|----------------------------------------------------------------------------------------------------|----------------------------------------------------------------------------------------------------|----------------|
| 🕞 🗇 🔯 littp://epp.sanasa.com                                                                                                    | .br/vegsncist/app?hptApp8d=PR098P& P = 🗄 C X 🎁 Pesquise de Protocolo 🛛 🛪                                                                                                    | and the second second se | n * 0          |
| O SANASA                                                                                                    | Sociedade de Abastecimento de Água e Saneamento S/A<br>ISO 8401                                                                                                    |                                                                                                    |                |
| Pesquisa de Pro                                                                                                    | tocolo                                                                                                    | Campinas, 03 de fevereiro de 2014 - 15:09                                                                                                    | (1) Informação |
| Código do Consumidor<br>CNPJ do Estabelecimento                                                                                                    | 3417532<br>53052734000180                                                                                                    |                                                                                                    |                |
| Informe o código do consumio                                                                                                    | dor e o CNPJ para consultar os dados do protocolo.                                                                                                    |                                                                                                    |                |
| Consultar Sair                                                                                                    |                                                                                                    |                                                                                                    |                |
| Para efetuar cons                                                                                                    | ulta:                                                                                                    |                                                                                                    |                |
| Digite o Código do Consum                                                                                                    | dor e o CNPJ do Estabelecimento e pressione o botão Consultar.                                                                                                    |                                                                                                    |                |
| Orientações Gerai                                                                                                    | s:                                                                                                    |                                                                                                    |                |
| <ul> <li>Consulta liberada somente</li> <li>Em caso de dúvidas consul</li> </ul>                                                                                                    | para assuntos autorcados pela Banasa.<br>de a Sanasa através do teletone: 0800 7721195.                                                                                                    |                                                                                                    |                |
|                                                                                                    | Copyright © 2004 SANASA -                                                                                                    | Campinas. Todos os direitos reservados                                                                                                    |                |

Digite o Código do Consumidor e o CNPJ do estabelecimento e clique no botão Consultar.

Nas duas formas de consulta, a tela apresentada é a mesma, conforme figura abaixo.

| ← → C ff 🗋 app.sanasa.com.br/vagencic1/app                                                                                                    |                                                                          |                            |                                           | <u>ن</u> ا ي  |
|----------------------------------------------------------------------------------------------------|--------------------------------------------------------------------------|----------------------------|-------------------------------------------|---------------|
| Image: Second and second and sec | bastecimento de Água e Sanea<br>ISO 9001                                 | mento S/A                  |                                           |               |
| Dados do Protocolo                                                                                                    |                                                                          |                            | Campinas, 03 de Fevereiro de 2014 - 15:38 | (i) Infomação |
| o Situação do Processo: ATIVO                                                                                                    | 1                                                                        | O Assunto:                 | TERMO RESPONS.P/ ALVARA USO VIA INTERNET  |               |
| Protocolo Sanasa: 2013 57012     Data de Cadastro do Processo na Sanasa:                                                                                                    | Protocolo Externo:<br>18/12/2013                                         | o Interessado:             | LANCHONETE TIO ZE                         |               |
| Oftiama tramitação registrada:         • Origem:       SETOR MICROMEDICAO E USO RAC         • Desino:       SETOR MICROMEDICAO E USO RAC         • Desino:       SETOR MICROMEDICAO E USO RAC         • Despecho:       SETOR MICROMEDICAO E USO RAC         • Despecho:       SETOR MICROMEDICAO E USO RAC         • Despecho:       SETOR MICROMEDICAO E USO RAC         • Osorara oblenção de Alvará junto à PRC       Q         • Consulta Termo em pdf:       S         • Consulta Termo em pdf:       S         • Consulta Termo em pdf:       S         • Consulta Termo em pdf:       S         • Consulta Termo em pdf:       S         • Consulta Declaração sobre E Instalações Hidráulicas Prediais         • Consulta Declaração sobre e Instalações Hidráulicas Prediais         • Consulta Declaração em pdf:       S                                                                                                    | CIONAL INDIRETO 2<br>CIONAL INDIRETO 2<br>INTERNET 3                     |                            |                                           |               |
| Elec     Elec     Consulta     Cado referense à duação quai do proceso solicidos.     Oran a zantação regarada: eloran en quai sero o proceso     Uma a zantação explanda: eloran en quai sero o proceso                                                                                                    | encontra-se atualmente (Destino), de onde foi enviado (0<br>00 772 1165. | Drigem) e a data de envio. |                                           |               |

A tela apresenta:

- 1 Dados do Protocolo;
- 2 Última tramitação registrada;
- 3 Despachos:
  - Aguardando liberação do termo pela Sanasa;
  - Termo emitido e disponível na Internet;
  - Protocolo cancelado. Pedido indeferido;
  - Vistoria agendada aguardar visita da Sanasa;
  - Aguardando agendamento de visita pelo consumidor;
  - Termo emitido, aguardando pagamento do boleto;
  - Boleto pago. Aguardando liberação do termo pela Sanasa;
  - Vistoria cancelada;
  - Termo excluído.
- 4 Link para o Termo para Obtenção de Alvará junto à P.M.C (este link só aparecerá se o Termo já estiver emitido). Clique na Lupa para abrir o documento e possibilitar a Impressão e/ou Salvar uma cópia;

- 5 Link para Gerar Boleto em pdf (somente para o caso de imóveis em estabelecimentos coletivos);
- 6 Link para a Declaração Sobre Instalações Hidráulicas e Prediais (formulário preenchido pelo requisitante).

Clique no botão Nova Consulta se desejar fazer outra consulta, ou no botão sair para fechar o aplicativo.

#### Modelos de e-mail's enviados.

## E-mail da confirmação do Cadastro.

Sem vistoria

Para: Jorge da Silva Prezado cliente,

Termo para obtenção de alvará de uso junto a PMC Sanasa-alvará on-line «alvaraonline@sanasa.com.br> Eminto em: qui05.02.2014.0048 Utilize o link <u>Consultar Protocolo</u>, para abrir o aplicativo de Consulta.

Para a atividade desenvolvida no imóvel não é necessária a realização de vistoria, conforme estabelece a Norma SAN.T.IN.NT 30 da SANASA.

O seu número do protocolo é:500363 / 2014.

O termo para cotenção do Alvará de Uso junto a Prefeitura Municipal de Campinas estará disponível para impressão em até 2 dias útes através do link Consulta Protocolo.

Você receberá un e-mail informando quando o termo estiver disponível.

OBS: Esta messagem é gerada automaticamente, não sendo necessário respondê-la. Dúvidas e esckrecimentos entrar em contato com a SANASA através to 0800-7721195 ou comparecer em uma de nossas Agências de Atendimento.

## • Com Vistoria.

#### Termo para obtenção de alvará de uso junto a PMC

Sanasa-alvará on-line <alvará on-line <alvará on-line @sanasa.com.br> Eminda em: qui 66.02.2014 0848 Para: Jorge da Silva Prezado cliente,

Para a atividade desenvolvida no imóvel é necessária a realização de vistoria, conforme estabelece a Norna SAN.T.IN.NT 30 da SANASA.

A vistoria foi agendada para o dia 03.02/2014, no periodo da manhã, senco necessária a presença de uma pessoa maior de idade para acompanhamento da atividade.

O seu número do protocolo é:500354 / 2014.

Caso o processo seja deferido e as instalações hidráulicas estejam de acordo com as normativas vigentes, o termo para obtenção do Alvará de Uso junto a Prefeitura Municipal de Campinas estará disponível para impressão en até 2 días úteis após a realização da vistoria através do link <u>Consulta Protocolo</u>.

Você receberá un e-mail informando quando o termo estiver disponível.

OBS: Esta mensagem é gerada automaticamente, não sendo necessário respondê-la. Dúvidas e eschrecimentos entrar em contato com a SANASA através io 0800-7721195 ou comparecer em uma de nossas Agências de Atendimento.

## • Estabelecimento Coletivo (não há vistoria).

Termo para obtenção de alvará de uso junto a PMC Sanasa-alvará on-line <alvaraonline@sanasa.com.br> Envisda em: qui %02/2014 06:48 Para: Jorg de Siva Prezado cliente.

Para imóveis localizados dentro de estabelecimentos coletivos não é necessária a realização de visoria, conforme estabelece anorma SAN.T.IN.NT 30 di SANASA.

O seu número do protocolo é: 500356 / 2014 .

O termo para obtenção do Alvará de Uso junto a Prefeitura Municipal de Campinas estará disponível para impressão em até 2 dias úteis, através do link Consulta Protocolo, somente após a confirmação de pagumento do boleto. A reimpressão do boleto pode ser realizada utilizando o Ink acima. Após o vencimento será necessário comparever a uma das Agências de Atendimento da Sanasa.

Você receberá um e-mail informando quaado o termo estiver disponível.

OBS: Esta mensagem é gerada automaticamente, não sendo necessário respondê-la. Dúvida: e esclarecimentos entrar em contato com a SANASA através do 0800-7721195 ou comparecer em uma de nossas Agências de Atendimento.

# E-mail Protocolo Cancelado.

#### Cancelado.

Termo para obtenção de alvará de uso junto a PMC

Sanasa-alvará on-line <alvaraonline@sanasa.com.br> Enviada em: sex 07/02/2014 14:54 Para: Jorge da Silva

Prezado cliente,

Informamos que o seu protocolo de ano/número 2013/57013 foi indeferido e cancelado. Para maiores esclarecimentos entrar em contato com a Sanasa através do 0800-7721195 ou comparecer em uma de nossas Agências de Atendimento.

OBS: Esta mensagem é gerada automaticamente, não sendo necessário respondê-la.

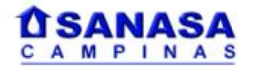

Cancelado por Atividade desenvolvida diferente da Informada na Abertura do protocolo.

#### Termo para obtenção de alvará de uso junto a PMC

Sanasa-alvará on-line <alvaraonline@sanasa.com.br> Enviada em: qui 06/02/2014 16:04 Para: Jorge da Silva

Prezado cliente,

Informamos que o seu protocolo de ano/número 2013/57012 foi indeferido e cancelado, pois no local foi constatado que a atividade desenvolvida no imóvel é divergente da informada na abertura do protocolo. No ato da vistoria foram informadas as providências necessárias.

Após a regularização do processo, deve ser aberto um novo protocolo no site da SANASA, seguindo os mesmos procedimentos da solicitação anterior.

OBS: Esta mensagem é gerada automaticamente, não sendo necessário respondê-la. Dúvidas e esclarecimentos entrar em contato com a SANASA através do 0800-7721195 ou comparecer em uma de nossas Agências de Atendimento.

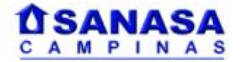

## Vistoria

#### • Encontrada não conformidades.

Termo para obtenção de alvará de uso junto a PMC

Sanasa-alvará on-line <alvaraonline@sanasa.com.br> Enviada em: qui 06/02/2014 15:50 Para: Jorge da Silva

Prezado cliente,

Informamos que na vistoria realizada em seu imóvel foi(ram) encontrada(s) não conformidade(s) nas instalações hidráulicas prediais e foi deixado um documento informando as providências necessárias para regularização.

Será cobrado o valor correspondente a revisita, de acordo com as Condições para Abertura de Protocolo.

É necessário entrar em contato pelo telefone 0800-7721195 ou comparecer em uma agência de atendimento da SANASA, para agendar nova vistoria. O número de seu protocolo é: 2014/505578

OBS: Esta mensagem é gerada automaticamente, não sendo necessário respondê-la. Dúvidas e esclarecimentos entrar em contato com a SANASA através do 0800-7721195 ou comparecer em uma de nossas Agências de Atendimento.

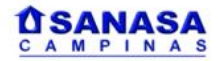

#### Não havia ninguém no local para acompanhar a Vistoria.

#### Termo para obtenção de alvará de uso junto a PMC

Sanasa-alvará on-line <alvaraonline@sanasa.com.br> Enviada em: qui 06/02/2014 15:50 Para: Jorge da Silva

#### Prezado cliente,

Informamos que uma equipe da SANASA esteve em seu imóvel na data e período agendado, para realização da vistoria para liberação de Termo para obtenção de Alvará de Uso junto a PMC, porém não havia ninguém para atendê-la.

Será cobrado o valor correspondente a revisita, de acordo com as Condições para Abertura de Protocolo.

É necessário entrar em contato pelo telefone 0800-7721195 ou comparecer em uma agência de atendimento da SANASA, para agendar nova vistoria. O número de seu protocolo é: **2014/505578** 

OBS: Esta mensagem é gerada automaticamente, não sendo necessário respondê-la. Dúvidas e esclarecimentos entrar em contato com a SANASA através do 0800-7721195 ou comparecer em uma de nossas Agências de Atendimento.

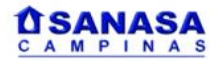

### Aviso de Solicitação Atendida

#### Termo para obtenção de alvará de uso junto a PMC

Sanasa-alvará on-line <alvaraonline@sanasa.com.br> Enviada em: qua 05/02/2014 15:18 Para: Jorge da Silva

Prezado cliente,

Sua solicitação foi atendida.

O termo para obtenção do Alvará de Uso junto a Prefeitura Municipal de Campinas já esta disponível para impressão no site da SANASA, no link <u>Clique aqui para visulizar o termo</u>

O protocolo de acesso é o de número 505575/2014

OBS: Esta mensagem é gerada automaticamente, não sendo necessário respondê-la. Dúvidas e esclarecimentos entrar em contato com a SANASA através do 0800-7721195 ou comparecer em uma de nossas Agências de Atendimento.

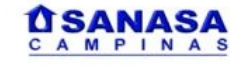

É possivel acessar o Termo e Imprimir e/ou Salvar o Arquivo, clicando no Link que está nesta mensagem.

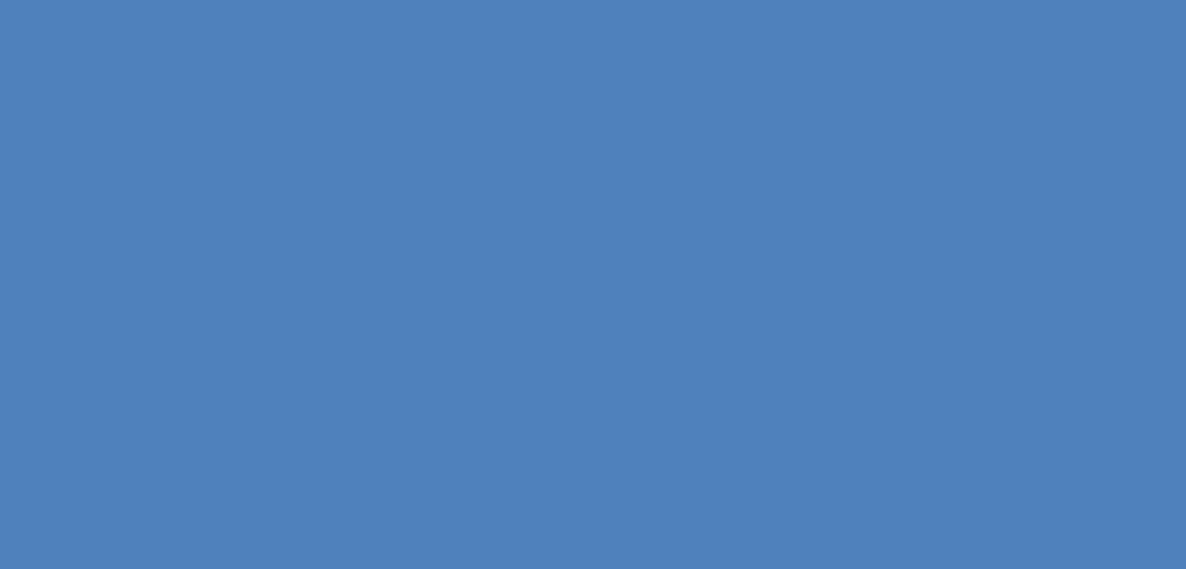